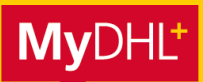

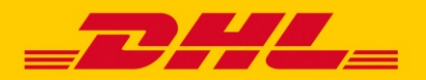

## **MYDHL+ HOW TO** INHALTSVERZEICHNIS "DIGITALE ZOLLRECHNUNG"

# Inhalt

| Aktivierung in MyDHL+             | Seiten 2 – 4 |
|-----------------------------------|--------------|
| Sendungserstellung mit PLT        | Seiten 5 – 7 |
| Hinweise zum PLT                  | Seite 8      |
| Leitfaden zum Dokumente hochladen | Seite 9      |

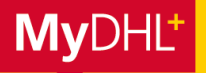

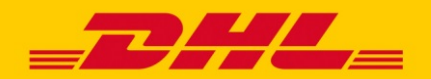

### **MYDHL+ HOW TO** AKTIVIERUNG

In MyDHL+ können Sie mit unserem kostenlosen Service DHL Paperless Trade (PLT) die Zollbegleitdokumente zu Ihren Express-Sendungen online an DHL Express übermitteln. Diese Anleitung zeigt Ihnen, wie Sie PLT in den Einstellungen aktivieren bzw. deaktivieren und den Service bei der Sendungserstellung mit MyDHL+ nutzen können.

**Aktivierung Schritt 1:** Auf "Digitale Zollrechnungen" im Menüpunkt "Meine Einstellungen" klicken.

| <b>DHL</b> DHL Express                                            | En                                                                           | odish   Francais   <b>Deutsch</b>    |             |
|-------------------------------------------------------------------|------------------------------------------------------------------------------|--------------------------------------|-------------|
| MyDHL+ Home Versenden Verfolgen Verw                              | valten 2                                                                     | 9                                    |             |
| Willkommen zu MyDHL+                                              | SENDUNG SEINSTELLUNGEN MEINE<br>Zustelloptionen Meine<br>Sendungsabsicherung | en verwalten Meine Einstellungen     | Mein Profil |
| Nutzen Sie unsere zeitsparenden Features zur Erstellun<br>Sendung | Verzollung Verpa<br>Bescheinigungen Sendu                                    | EINSTELLUNGEN ZUR<br>ZOLLABFERTIGUNG |             |
| Neue Sendung Aus Favoriten Aus Historie Abh                       | Abnolungen Druck<br>Retouren Benac<br>Sendungen speichern                    | Meine<br>Zollrechnungsvorlagen       |             |
| Autimits                                                          | Währung und Maße<br>Adressen                                                 | Meine Produkt/Warenliste             |             |
| A Germany Olena Stelma                                            | аспепко (Пентасп-втантинд Suarse S, Bonn,                                    | Digitale Zollrechnungen              |             |

Aktivierung Schritt 2: Hier können Sie Paperless Trade aktivieren und jederzeit wieder pausieren.

| <b>BHL</b> DHL Express                |                                                                                                    |                                                                   | DHL Hilfe Standorte English   Deutsch                | March 1  |
|---------------------------------------|----------------------------------------------------------------------------------------------------|-------------------------------------------------------------------|------------------------------------------------------|----------|
| MyDHL+ Home Versenden                 | Verfolgen Verwalten 64                                                                                                    |                                                                   | Meine Einstellungen 🛛 👤 Mein Profi                   |          |
| Meine Einstellungen                   |                                                                                                    |                                                                   |                                                      |          |
| Sendungseinstellungen                 |                                                                                                    |                                                                   |                                                      |          |
| Einstellungen bearbeiten              | Digitale Zollrechnungen                                                                                                    |                                                                   | Weiter zu elektronischen Zollrechnungen              |          |
| Meine gespeicherten Einstellungen     | Im Rahmen unseres Panerless Tra                                                                                                    | de Services können Sie Ihre Zollrechnung                          | en für viele Destinationen auf der Welt elektronisch |          |
| Meine DHL Accounts                    | an DHL Express zum Zwecke der Zollabwicklung übermitteln. Dieser zeitsparende Service beseitigt zudem die Notwendigkeit die<br>Dokumente auszudrucken und fügt Sie der Sendung diptalt hinzu. Das Beste daran, es unterstützt eine schnelle Zollabwicklung! |                                                                   |                                                      |          |
| Account Autorisierung                 | lles Martin unude für diesen Oppring                                                                                                    |                                                                   | laideaniach an DUIL Furnana überdeanaa kõnnan        |          |
| Verpackung                            | Ihr Konto wurde für diesen Service freigeschaltet, damit Sie Zolldokumente elektronisch an DHL Express übertragen können.                                                                                                    |                                                                   |                                                      |          |
| Sendungsreferenz                      | digitalen Rechnungsversand igitaler<br>aufnehmen (einschalten).                                                                                                    | zeit unterbrechen (ausschalten) und wiede                         | Direkt zur Zollabwicklung!                           |          |
| Druckereinstellungen                  | ungen                                                                                                    |                                                                   |                                                      |          |
| Benachrichtigungen Einstellungen zi   | ur Zollabfertigung                                                                                                    | A Status angehalten                                               |                                                      | Neustart |
| Einstellungen zur Zollat              | nungsvorlagen                                                                                                    |                                                                   |                                                      |          |
| Meine Zollrechnungsvo                 | annungsvonagen                                                                                                    |                                                                   |                                                      |          |
| Meine Produkt/Warenli Meine Produkt   | Warenliste                                                                                                    | Möchten Sie Ihre eigene                                           | Zollrechnung erstellen?                              |          |
| Digitale Zollrechnung Digitale Zollre | echnungen                                                                                                    | Ja                                                                | Nein                                                 | ×        |
|                                       |                                                                                                    | Ja – Ich werde die Zollrechnung<br>verwenden, die ich über MyDHL+ | Nein – Ich werde meine eigene Zollrect<br>verwenden  | hnung    |

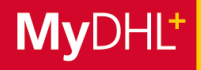

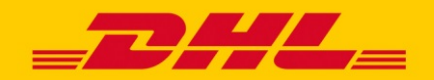

### **MYDHL+ HOW TO** AKTIVIERUNG

#### Aktivierung Schritt 3: Einstellungen und Aussehen für Zollrechnungen festlegen.

Wenn Sie Ihre Zollrechnungen bereits ausserhalb von MyDHL+ erstellen, können Sie diese bei der Vorbereitung Ihrer Sendungen hochladen. Mit Paperless Trade haben Sie aber auch die Möglichkeit, Zollrechnungen über MyDHL+ erstellen zu lassen und diese zu individualisieren:
Fügen Sie einfach Ihre elektronische Unterschrift (Maximal 1MB) und Ihr Firmenlogo (Maximal 1MB) hinzu und speichern Sie diese Einstellungen ab. Auch wenn Sie das Aussehen Ihrer von MyDHL+ generierten Zollrechnungen in diesem Schritt festlegen, können Sie bei jeder Sendungserstellung auswählen, ob Sie eine eigene Zollrechnung hochladen oder eine über MyDHL+ erstellen lassen möchten.

| lyDHL+ Home Verse                                  | nden Verfolgen                                    | Verwalten 2                                                                                                    |                                                                                                  | Meine Einstellungen 👤 Mein Profi                      |
|----------------------------------------------------|---------------------------------------------------|----------------------------------------------------------------------------------------------------|--------------------------------------------------------------------------------------------------|-------------------------------------------------------|
| ine Einstellungei                                  | n                                                 |                                                                                                    |                                                                                                  |                                                       |
| dungseinstellungen<br>Istellungen bearbeiten       | Digitale Z                                        | ollrechnungen                                                                                                    | Weiter                                                                                           | zu elektronischen Zollrechnungen                      |
| ne gespeicherten Einstellungen<br>ine DHL Accounts | Übermitteln S<br>beseitigt zude<br>unterstützt ei | ie Zollrechnungen elektronisch an Zollbeh<br>em die Notwendigkeit die Dokumente auszu<br>ne schnelle Zollabwicklung! | örden für viele Destinationen auf der Welt. Die<br>udrucken und fügt Sie der Sendung digital hir | eser zeitsparende Service<br>izu. Das Beste daran, es |
| count Autorisierung                                | Diese Funkt                                       |                                                                                                    |                                                                                                  |                                                       |
| rpackung                                           | Sie wurder                                        | Status Aktiviert                                                                                                    |                                                                                                  | Pause                                                 |
| ndungsreferenz                                     | Sie könner                                        |                                                                                                    |                                                                                                  |                                                       |
| ruckereinstellungen                                |                                                   | Möchten Sie Ihre eigene Zollre                                                                                       | chnung erstellen?                                                                                |                                                       |
| enachrichtigungen                                  | Status A                                          |                                                                                                    |                                                                                                  |                                                       |
| nstellungen zur Zollabfertigung                    | Möchten (                                         | Ja                                                                                                    | Nein                                                                                             |                                                       |
| eine Produkt/Warenliste                            | Ja                                                | Ich werde die von DHL erstelle<br>Zollrechnung verwenden                                                             | Ich werde meine eigene Zollrechnu<br>verwenden                                                   | ing                                                   |
| Digitale Zollrechnungen                            | Ich werde die                                     | von DHL erstelle Ich werde meine eiger                                                                               | ne Zollrechnung                                                                                  |                                                       |
|                                                    | Heehladen                                         | Hochladen Ihrer elektronisc                                                                                          | hen Unterschrift und Firmenlogo                                                                  | -Dateien                                              |
|                                                    | Unternake                                         | Unterschrift                                                                                                    |                                                                                                  |                                                       |
|                                                    | Zollbehöre                                        | Zollbehören verlangen eine el                                                                                        | ektronische Unterschrift auf digitale                                                            | en Zollrechnungen.                                    |
|                                                    | Laden Sie                                         | Laden Sie eine Datei mit Ihrer                                                                                       | elektronischen Unterschrift hoch.                                                                |                                                       |
|                                                    | Dateitypen                                        | Dateitypen: gif, jpeg, png                                                                                           |                                                                                                  |                                                       |
|                                                    | Durc                                              | Durchsuchen                                                                                                    |                                                                                                  |                                                       |
|                                                    | Name des U<br>Max Mus                             | Name des Unterzeichners                                                                                              | Titel des Unterzeichners                                                                         |                                                       |
|                                                    | Logo                                              | Max Mustermann                                                                                                    | Produkt Manager                                                                                  | ~                                                     |
|                                                    | Dateitypen                                        |                                                                                                    |                                                                                                  |                                                       |
|                                                    |                                                   | 1000                                                                                                    |                                                                                                  | L                                                     |

Dateitypen: gif, jpeg, png

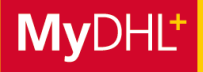

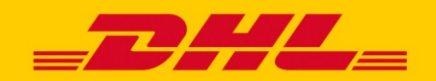

### **MYDHL+ HOW TO** AKTIVIERUNG

Aktivierung Schritt 4: Geschäftsbedingungen akzeptieren.

Nachdem Sie das Aussehen Ihrer Zollrechnungen festgelegt haben, müssen Sie im letzten Schritt nur noch die Geschäftsbedingungen zu Paperless Trade akzeptieren. Durch einen Klick auf "Verbindlich bestellen" bestätigen Sie, dass der Service für Ihren Account freigeschaltet werden soll. Selbstverständlich entstehen Ihnen **keine Kosten**, um Paperless Trade zu nutzen.

| Seschäftsbedingungen für Paperless Trade Service                                                                                                    | Í       |
|----------------------------------------------------------------------------------------------------|---------|
| OHL bietet einen Paperless Trade (PLT) Service (papierloser Handel), der e<br>/ersendern ermöglicht, bestimmte sendungsbezogene Dokumente<br>lektronisch zu übermitteln. Damit entfällt die Notwendigkeit, Begleitdokumer<br>uszudrucken. | ;<br>te |
| ie als "Absender" erklären in Ihrem Namen und im Namen aller Personen,<br>n der Sendung Rechte haben, Ihr Einverständnis zur Geltung dieser<br>Geschäftsbedingungen für alle Sendungen, die mit dem Paperless Trade                       | ie      |

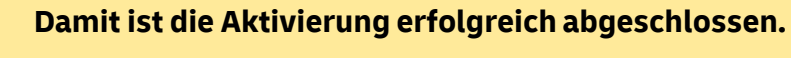

Auf den folgenden Seiten erfahren Sie, wie einfach die Sendungserstellung mit Paperless Trade funktioniert.

#### PLT Aktivierung im MyDHL+ Corporate Zugang

Aktivieren Sie PLT in Ihrem MyDHL+ Corporate Zugang, indem Sie unter "Admin" auf den Menüpunkt "Sendungs-/Standardeinstellungen" klicken und abschliessend auf "Digitale Zollrechnung".

Tipp

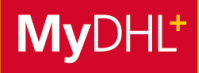

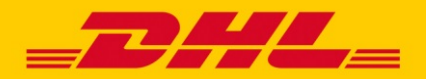

### **MYDHL+ HOW TO** SENDUNGSERSTELLUNG MIT PAPERLESS TRADE

#### Sendungserstellung Schritt 1: Zollrechnung mit MyDHL+ erstellen.

Möchten Sie die Zollrechnung in MyDHL+ erstellen lassen, füllen Sie bitte die nötigen Angaben aus. Anhand dieser wird die Zollrechnung generiert und automatisch an DHL Express zur Verzollung übermittelt.

| Sendungsdetails                                                                                                    |                                                                                                    | Sabbrechen Q Speichern und später bearbeite                                                                                                    | ten |
|----------------------------------------------------------------------------------------------------|----------------------------------------------------------------------------------------------------|----------------------------------------------------------------------------------------------------|-----|
| Dokumentensendungen Dokumentensendungen umfassen rechtliche, finanzielle und geschäftliche Dokumente. Artikel mit Geldwert gelten NICHT als Dokumentensendungen. Brauchen Sie eine Zollrechnung für diese Sen Ein komplette und präzise Rechnung (erforderlich fü | Warensendungen Warensendungen umfassen Waren für persönliche oder ge Zwecke.  dung - MyDHL+ hilft Ihnen dabei! ir Warensendungen) ist für die Zollabwicklung unab | Verbotene Güter           gewerbliche         Der Versand bestimmter Güter nach United           States Of America ist verboten         Animals, fish, birds (live)           Bullion (of any precious metal)         Firearms, parts of           Liste verbotener Güter         Liste verbotener Güter     |     |
| Zollrechnung erstellen  Meine Sendungsinformationen verwenden  Welchen Zweck hat der Versand Ihrer Sendung Commercial  Beschreiben Sie jede Ware Ihrer Send                                                                                                    | Eigene Zollrechnung verwenden Ich habe eine ausgedruckte Rechnung g? > ung separat                                                                                | Sie wollen weitere Informationen hinzufügen<br>oder eine Rechnung erstellen und als Vorlage<br>speichern?<br>Nutzen Sie unsere erweiterte Zollrechnung<br>Hinweise zur Warenbeschreibu                                                                                                    | ung |
| Ich würde mir gerne den voraussichtlichen Wert      Warenbeschreibung     Beschreiben Sie die Ware                                                                                                    | an Zollgebühren und Steuern für meine Sendung a                                                                                                    | anzeigen lassen                                                                                                    |     |
| Anzahl Einheiten Warenwe                                                                                                    | ert Nettogewicht P Bruttogew<br>kg kg kg                                                                                                    | Wicht P Herstellungsland P *                                                                                                    |     |
| Gesamte Einheiten <b>1</b> Gesamt<br>Anzahl Paletten, KG<br>Währungskürzel EUR                                                                                                    | gewicht netto Gesamtgewicht brutto<br>, KG                                                                                                    | Ein weiteres Element hinzufügen         Gesamtwarenwert      , EUR         Gesamtwert der Rechnung      , EUR         Andere Gebühr 1       Beispiel: Frachtkosten       EUR         Andere Gebühr 2       Beispiel: Versicherung:       EUR         Andere Gebühr 3       Beispiel: sonstige Kost       EUR | •   |

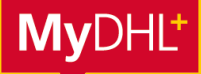

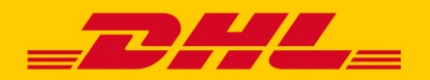

## **MYDHL+ HOW TO** SENDUNGSERSTELLUNG MIT PAPERLESS TRADE

#### Sendungserstellung Schritt 2: Zollrechnung und Ausfuhrbegleitdokument hochladen.

Da Sie in Ihren Einstellungen PLT aktiviert haben, ist der Service am Ende der Sendungserstellung automatisch vorausgewählt.

Nun müssen Sie nur noch – wenn nicht bereits mit MyDHL+ erstellt – eine Zollrechnung hochladen.

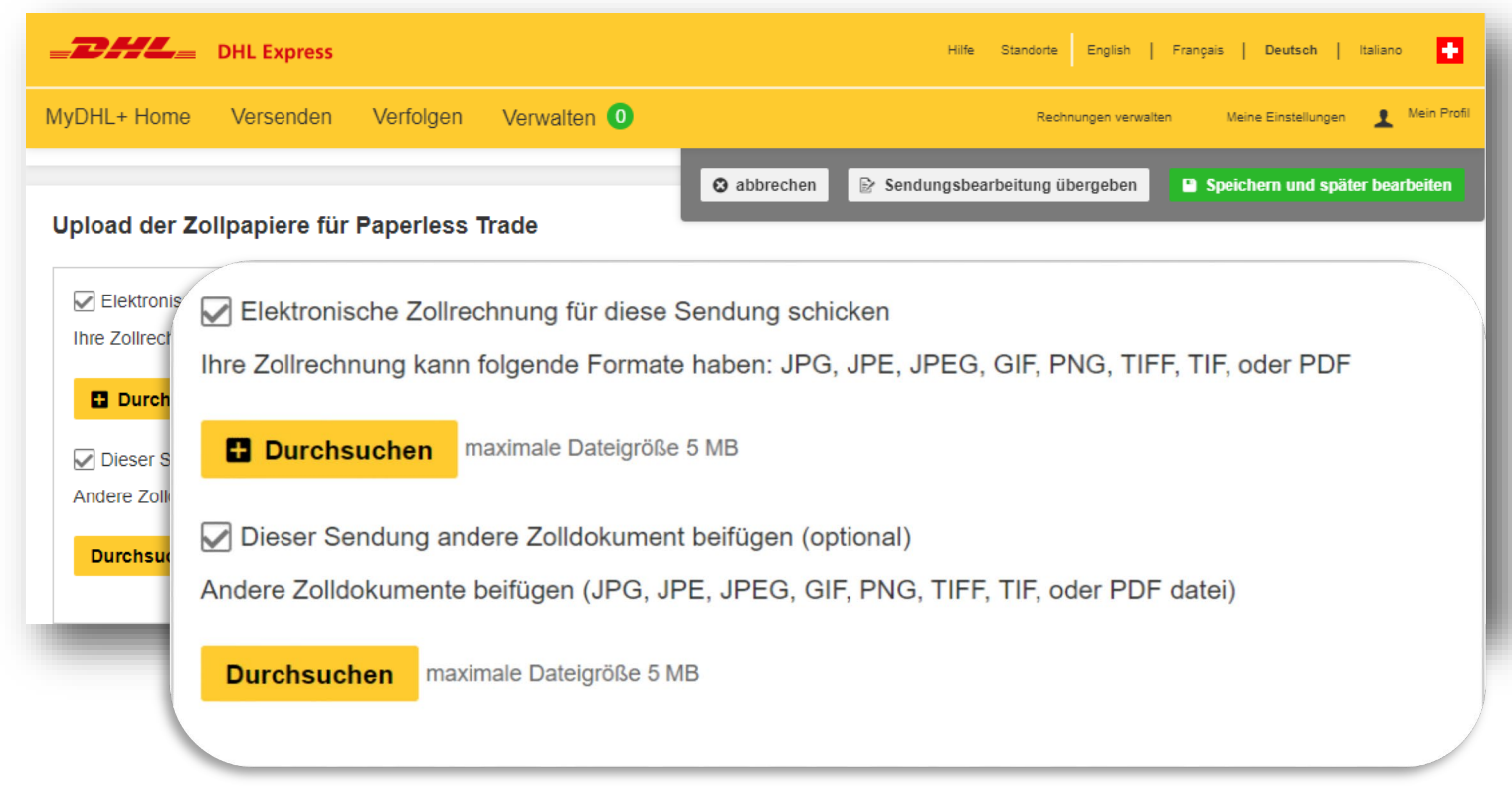

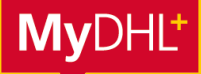

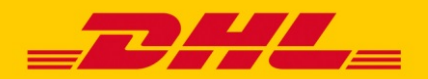

### **MYDHL+ HOW TO** SENDUNGSERSTELLUNG MIT PAPERLESS TRADE

#### Sendungserstellung Schritt 3: Sendungserstellung abschliessen.

Bei Klick auf "Verbindlich bestellen" erscheint ein Pop-Up zur digitalen Zollrechnung. Klicken Sie bitte auf "Absenden".

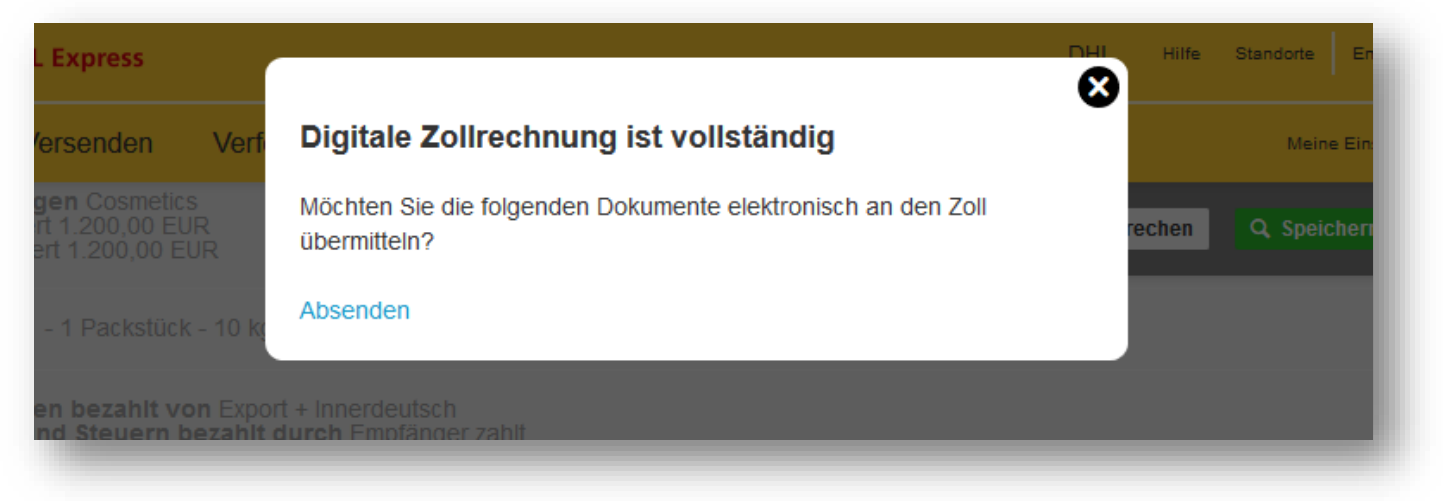

Nachdem Sie die Sendungserstellung abgeschlossen haben, können Sie in der Versandbestätigung sehen, dass Ihre Zollbegleitdokumente elektronisch übermittelt wurden.

| Versandbestätigung                                                                                                    |                                                                                                    |                                                                                |
|----------------------------------------------------------------------------------------------------|----------------------------------------------------------------------------------------------------|--------------------------------------------------------------------------------|
| P Ihre Sendung wurde erfolgreich erstellt und Ihre Zollre<br>Verpackungsgröße                                                                                                    | echung digital an den Zoll weitergeleitet. <u>Größte</u>                                                                                            | Ihre Sendungsnummer<br>2453664124<br>() Buchen Sie eine Abholung               |
| <ul> <li>Wichtig</li> <li>Stellen Sie sicher, dass Ihre Sendungen richtig verpackt<br/>wichtig um Beschädigungen und Verspätungen zu verhi</li> <li>Bitte erstellen Sie noch Ihren Tagesabschluss, sofern di</li> </ul>                 | t und mit dem richtigen Versandlabel versehen sind. Dies ist<br>ndern: DHL Verpackungshinweise.<br>es Ihre letzte Sendung für den heutigen Tag ist. | Als Favorit speichern     Dokumente erneut drucken     Dokumente herunterladen |
| Möchten Sie über den Sendungsstatus<br>informiert werden? Richten Sie Benachrichtigungseinstellungen für diese<br>Sendung ein - Sie können auch Dritte über den<br>Sendungsstatus informieren !           Benachrichtigungen einstellen | Möchten Sie dies teilen?     Wählen Sie Sendungsdaten aus, die Sie an Dritte     weiterleiten möchten.     Sendungsnummer                           | Neue Senaung erstellen                                                         |
| Sendungseinstellungen speichern<br>Speichern Sie diese Voreinstellung für weitere<br>Sendungen.<br>EXPRESS WORLDWIDE<br>Box Katharina 1<br>PACKAGE<br>Speichern Bearbeten                                                               |                                                                                                    |                                                                                |

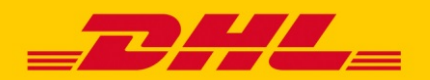

### **MYDHL+ HOW TO** HINWEISE ZU DHL PAPERLESS TRADE (PLT)

#### 1. In welche Länder kann ich Express-Sendungen mit Paperless Trade versenden?

In einigen Ländern akzeptieren die Zollbehörden Zollbegleitdokumente in der elektronischen Form nicht, deshalb ist der Versand mit dem Service PLT in diese Länder nicht möglich. MyDHL+ erkennt automatisch, falls dies bei einem Empfangsland zutrifft: Dann können Sie in dieses Land keine Sendung mit diesem Service buchen, sondern müssen die Zollpapiere wie bisher ausdrucken und an die Sendung anbringen.

#### 2. Länder mit Wertobergrenze für den Versand mit Paperless Trade

Einige Länder erlauben den Versand mit PLT nur für Waren bis zu einer gewissen Wertobergrenze. Bei Sendungen, die diese Wertobergrenze übersteigen, müssen Sie die Zollbegleitdokumente ausdrucken und an die Sendung anbringen.

#### 3. Dokumente in Originalform

Bei einigen Sendungen müssen auch bei der Nutzung von PLT Zollbegleitdokumente in Originalform angehangen werden. In diesem Fall können die Sendungen dennoch über MyDHL+ mit PLT versendet werden, die entsprechenden Originaldokumente müssen aber zusätzlich an der Sendung angebracht werden. Dies betrifft Sendungen, bei denen die folgenden Dokumente beigelegt werden müssen:

- Carnet ATA
- Ursprungszeugnis
- Präferenznachweise, (z.B. präferenzielle Ursprungserklärungen ohne Bewilligungsnummer, EUR.1, EUR.MED, A.TR, Form A)
- Pflanzengesundheitszeugnis
- CITES-Bescheinigungen

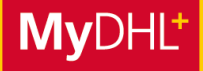

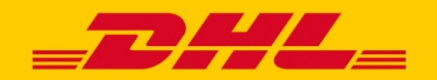

### **MYDHL+ HOW TO** PLT – ONBOARDING - LEITFADEN

#### PLT - Onboarding-Leitfaden

Luftfrachtbrief (AWB) + Rechnung müssen immer hochgeladen werden Falls Ihnen die folgenden Dokumente vorliegen, müssen diese hochgeladen und in einigen Fällen zusätzlich am Paket angebracht werden. Das korrekte Vorgehen entnehmen Sie bitte den folgenden Angaben:

| AZA für selbst anmeldende    | Hochladen                        |
|------------------------------|----------------------------------|
| Unternehmen                  |                                  |
| T-CH                         | Hochladen                        |
| CITES                        | Hochladen und am Paket anbringen |
| Pflanzenschutzzeugnis        | Hochladen und am Paket anbringen |
| Carnet ATA                   | Hochladen und am Paket anbringen |
| Tabakdeklaration             | Hochladen und am Paket anbringen |
| Militärdeklaration           | Hochladen und am Paket anbringen |
| Warenursprungserklärung ohne | Hochladen und am Paket anbringen |
| Bewilligung Nummer           |                                  |
| Warenursprungserklärung mit  | Hochladen                        |
| Bewilligung Nummer           |                                  |
| EUR 1                        | Hochladen und am Paket anbringen |
| Schadloshaltungsversprechen/ | Hochladen                        |
| Haftungsfreistellung         |                                  |
|                              |                                  |

### Haben Sie Fragen?

Bei Fragen oder Unterstützung zur Aktivierung von PLT auf MyDHL+ wenden Sie sich bitte an unseren technischen Support von MyDHL+ über:

Email: <u>ecom\_dhl@dhl.com</u> oder Telefon: +41 844 844 000

Für weitere Informationen zu PLT öffnen Sie bitte dieses kurze Video: <u>https://m.youtube.com/watch?v=iAkMwLjvRe0</u>